## 國立臺灣師範大學附屬高級中學

# 112 學年度第1學期【國中部註冊費】-繳費說明

繳費期間:2023.9.4(一)~2023.9.13(三)

### 注意事項

- 1、不發紙本繳費單,請自行上網登入「臺灣企銀學雜費代收服務網」後完成繳費。
- 2、登入後可下載繳費單 pdf 檔,若您需要紙本繳費單且無法自行下載列印,請洽師大附中出納組 (02)27075215 分機 314。
- 3、相關繳費證明,請自行妥善保管以備查驗。
- 4、繳費單之銷帳編號為一人一組,且每次收費均不相同,勿使用他人或之前的銷帳編號繳費。
- 5、若以手機操作出現問題,建議改採電腦操作(桌上型電腦或筆記型電腦皆可)。

# 登入

1、進入「臺灣企銀學雜費代收服務網」(<u>https://newsch.tbb.com.tw/cpb1/index.aspx</u>)

2、登入步驟:

(1)先按【學生查詢】

- (2)【學校】選擇「國立臺灣師範大學附屬高級中學」
- (3)【學號】輸入「學號」
- (4) 【通行識別碼】輸入「身分證字號」(英文須大寫)
- (5) 輸入「圖形驗證碼」
- (6)按下【確認】

(電腦畫面) 臺灣企銀 學雜費代收服務網 Taiwan Business Bank 學校: --- 請選擇 - 🗸 2.選擇【國立臺灣師範大學附屬高級中學】 查詢學校 3. 輸入「學號」 學號· 通行識 別碼: 4. 輸入「身分證字號」(英文須大寫) 圖形驗 證碼: 5.輸入「圖形驗證碼」 重新產生 F83P 6.按下【確認】 確認 🚺 學生查詢 1.先按【學生查詢】 🚺 學校登入

| (手機畫面)                                      |        |                |
|---------------------------------------------|--------|----------------|
| 15:00 C 🖱 🎯 M                               | uu u D | <b>〒 "Ⅲ 82</b> |
| a newsch.tbb.com.tw/cpb1/m                  | nobi 🛈 | :              |
| 臺灣企銀<br>Taiwan Business Bank 學雜費            | 代收服務   | 細              |
| 學生登入                                        |        |                |
| 請選擇統一編號<br>Q                                |        | ~              |
| 學號                                          |        |                |
| 通行識別碼                                       |        |                |
| 圖形識別碼                                       | NDWM   | C              |
| 登入 ■路線服務: 營業日9:00~                          | 8:00   |                |
| ■電話: (02)2357-7171<br>■服務中心: 0800-01-7171(『 | 艮市話)   |                |
| $\leftarrow$ $\rightarrow$ $\clubsuit$      | 2      | 0              |
| ~ < O                                       |        |                |

### 線上繳費

登入成功後→按下該筆尚未繳費的【明細】按鈕→將顯示以下畫面 (電腦畫面)

| 業務別碼 | 學年               | 學期   | 部別    | 費用別        | 應繳金額  | 繳費管道         | 狀態  | 明細 |
|------|------------------|------|-------|------------|-------|--------------|-----|----|
| 8138 | 111              | 第一學期 | 高中部   | 畢業紀念冊及紀念品費 | 1,200 |              | 未繳款 | 明細 |
| 8139 | <mark>111</mark> | 第一學期 | 高中部   | 高三暑期學藝活動費  | 3,200 | E政府信用卡       | 已銷帳 | 明細 |
|      |                  |      |       | <u> </u>   | 回上一頁  | Į            |     |    |
| 、信   | 用卡               | 繳款   | :(手   | 續費洽各發卡     | 銀行)   |              |     |    |
| 按    | 下                | 【信用  | 卡繳    | 款】按鈕→依     | 畫面指   | <b>「</b> 示操作 | 進行線 | と費 |
| ) /m | 敗棄               | 行鄉   | 款:(   | 無須手續費)     |       |              |     |    |
| ()網  |                  | -11  | ··· ( |            |       |              |     |    |

- (2)按下【網銀繳款】按鈕→依畫面指示操作進行繳費
   3、網路 ATM 繳款:(需另付轉帳手續費)
   按下【網路 ATM 繳款】按鈕→依畫面指示操作進行繳費
- 4、手機 APP 繳款:依各家銀行 APP 指示操作(需另付轉帳手續費)
   (1)銀行代號:050
  - (2)繳款帳號:14碼銷帳編號(詳見學生繳費明細畫面)
  - (3)金額:詳見學生繳費明細畫面

### 實體繳費

登入成功後→按下該筆尚未繳費的【明細】按鈕 →按下【產生 PDF 繳費單】→自行下載 PDF 檔 1、超商繳費:(需另付手續費) 印出紙本繳費單後至 7-11、全家、OK、萊爾富繳款 2、實體 ATM 金融卡轉帳:(需另付轉帳手續費)

- (1)選擇【轉帳】或【繳費】
- (2) 銀行代號:050
- (3)繳款帳號:14碼銷帳編號(詳繳費單或學生繳費明細畫面)
- (4)金額:詳繳費單或學生繳費明細畫面3、臺灣中小企銀臨櫃繳款:(無須手續費)
- (1)印出紙本繳費單後至【臺灣中小企銀】各分行臨櫃繳款(2)臺灣中小企銀各地分行: <u>https://www.tbb.com.tw/-422</u>
- 4、其他銀行(非臺灣中小企銀)跨行匯款:(需另付匯款手續費)
   (1)收款行:臺灣中小企銀復興分行
  - (2)帳 號:14碼銷帳編號(詳繳費單)
  - (3)戶 名:國立臺灣師範大學附屬高級中學
  - (4)金 額:詳繳費單

### 下載繳費收據

- 1、完成繳費→約1小時後→登入「臺灣企銀學雜費代收服務網」→按下該筆已經繳費的【明細】按鈕 →自行下載 PDF 繳費收據
- 以信用卡或超商繳費,因為入帳作業時間,無法立即下載 PDF 繳費收據。
   (1)信用卡繳費:須2~3 個營業日。
   (2)超商繳費:須4~7 個營業日。

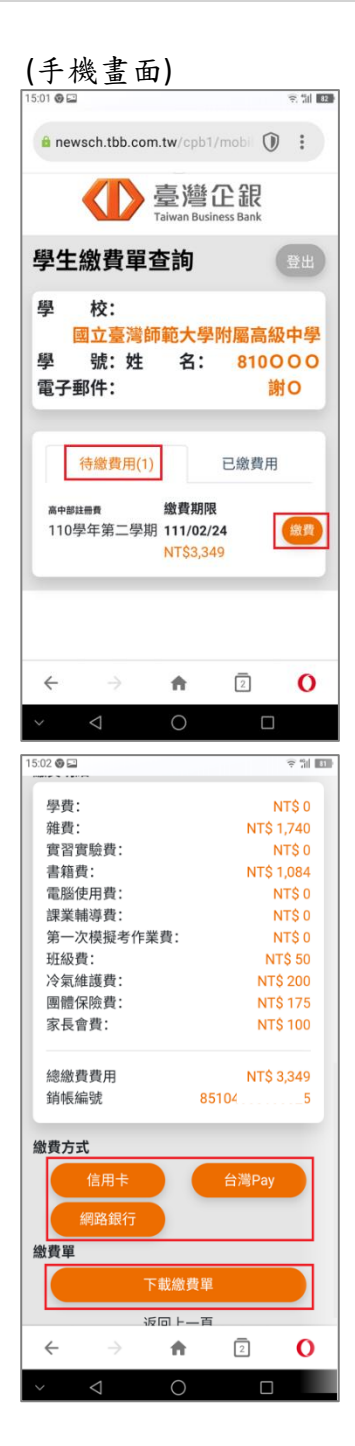

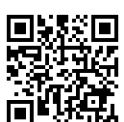